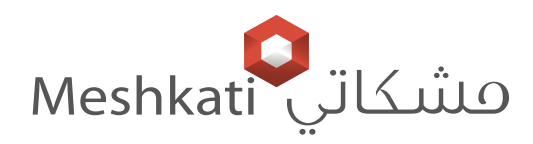

# NCORCO®

## **Smart Switch**

Plano Series IP20

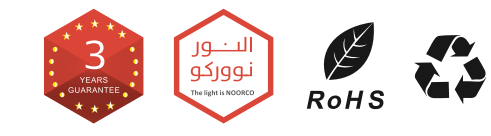

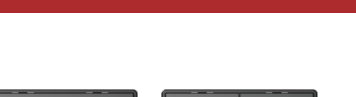

WWW.MESHKATI.SA

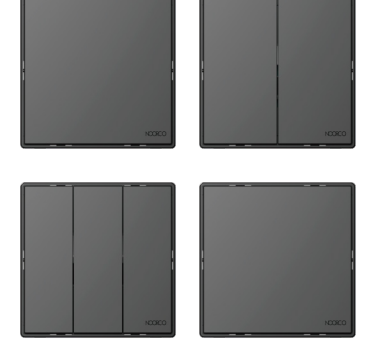

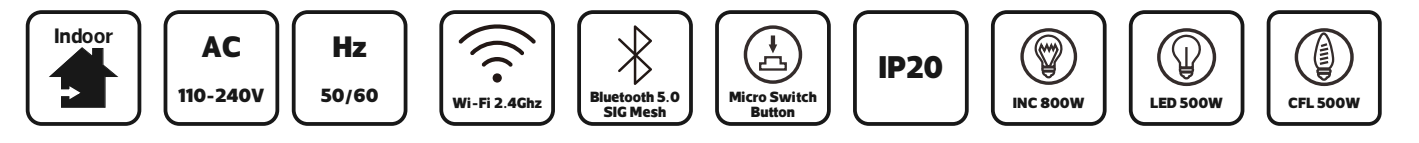

| ltem Code | Input            | Connection<br>Method | Dimensions in mm<br>A B1 B2 C |   |    | N<br>LED | Max Load<br>LED CFL INC |       |      |
|-----------|------------------|----------------------|-------------------------------|---|----|----------|-------------------------|-------|------|
| D1210     | 110-240V~50/60Hz | Wi-Fi 2.4Ghz         | 86                            | 8 | 32 | 86       | 500W                    | 500W  | 800W |
| D1211     | 110-240V~50/60Hz | Wi-Fi 2.4Ghz         | 86                            | 8 | 32 | 86       | 500W                    | 500W  | 800W |
| D1212     | 110-240V~50/60Hz | Wi-Fi 2.4Ghz         | 86                            | 8 | 32 | 86       | 500W                    | 500W  | 800W |
| D1220     | 110-240V~50/60Hz | Wi-Fi 2.4Ghz         | 86                            | 8 | 32 | 86       |                         | 4000W |      |

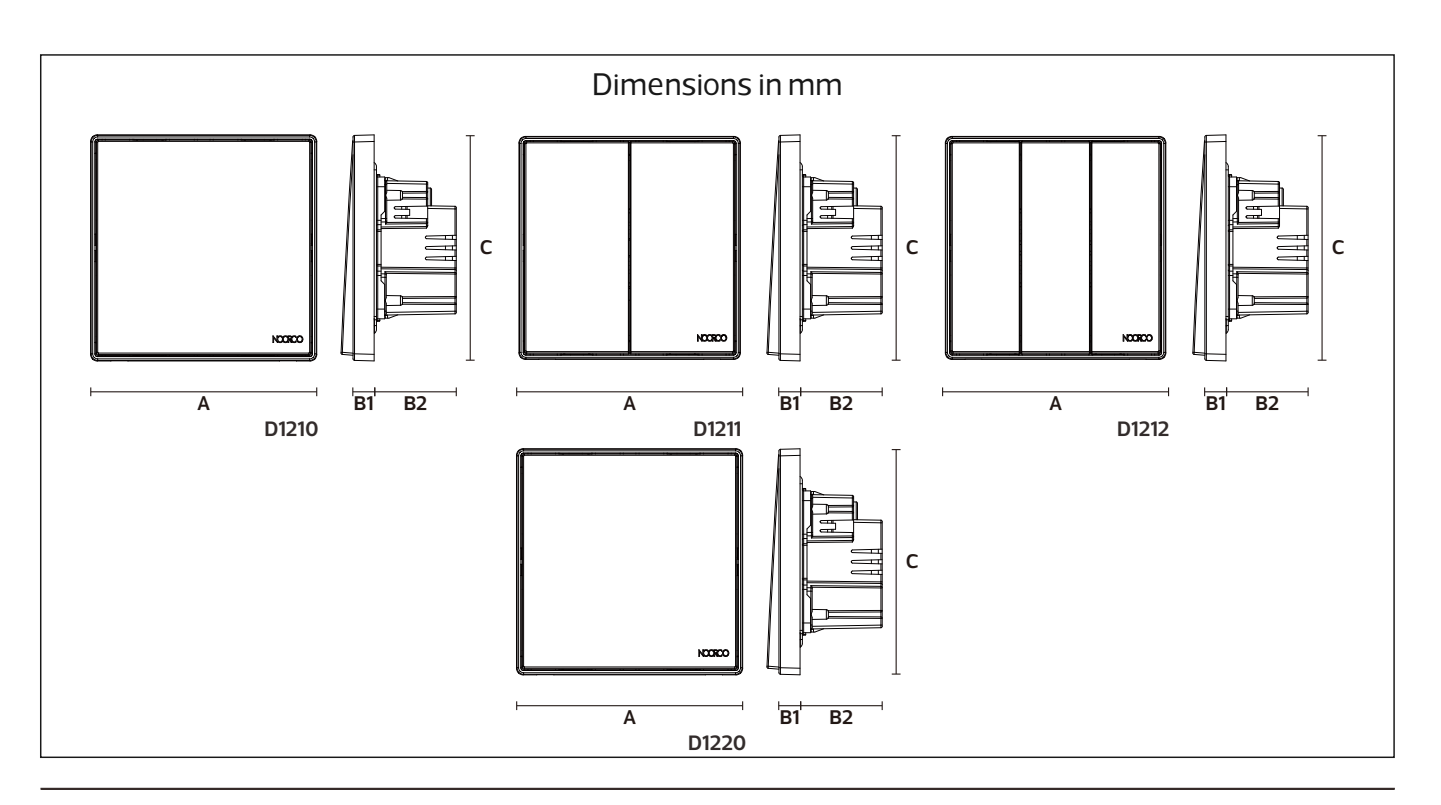

# NCORCO®

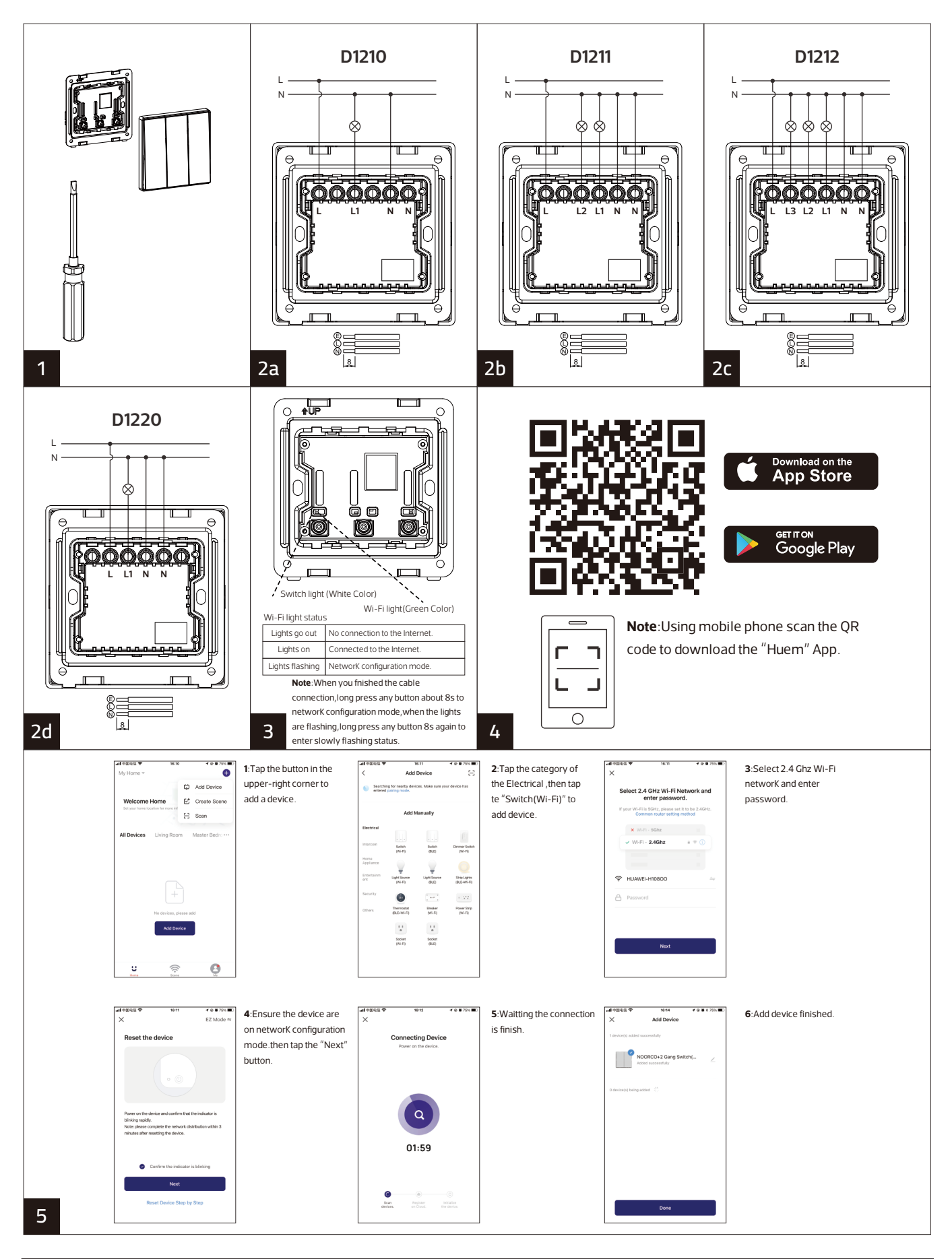

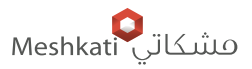

#### WWW.MESHKATI.SA

### **Smart Switch**

NCORCO ®

Plano Series IP20

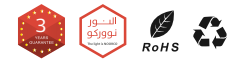

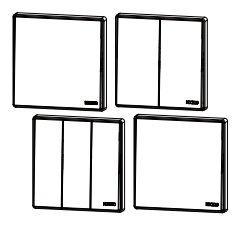

| Indoor | AC<br>110-240V | Hz<br>50/60 | Wi-Fi 2.4Ghz | Bisetooth 5.0<br>SIG Mesh | Hicro Switch<br>Button | IP20     | INC SOOW | LED SOOW | CFL SOOW |
|--------|----------------|-------------|--------------|---------------------------|------------------------|----------|----------|----------|----------|
|        |                |             |              | Connection                |                        | monsions | mm       | MaxLo    | be       |

| Item Code | Input            | Connection<br>Method | tion Dimensions in mm |    |    | mm<br>C | Max Load |       |      |  |
|-----------|------------------|----------------------|-----------------------|----|----|---------|----------|-------|------|--|
|           |                  |                      | ~                     | 51 | 02 |         | LLD      | CIL   | inte |  |
| D1210     | 110-240V~50/60Hz | Wi-Fi 2.4Ghz         | 86                    | 8  | 32 | 86      | 500W     | 500W  | 800W |  |
| D1211     | 110-240V~50/60Hz | Wi-Fi 2.4Ghz         | 86                    | 8  | 32 | 86      | 500W     | 500W  | 800W |  |
| D1212     | 110-240V~50/60Hz | Wi-Fi 2.4Ghz         | 86                    | 8  | 32 | 86      | 500W     | 500W  | 800W |  |
| D1220     | 110-240V~50/60Hz | Wi-Fi 2.4Ghz         | 86                    | 8  | 32 | 86      |          | 4000W |      |  |

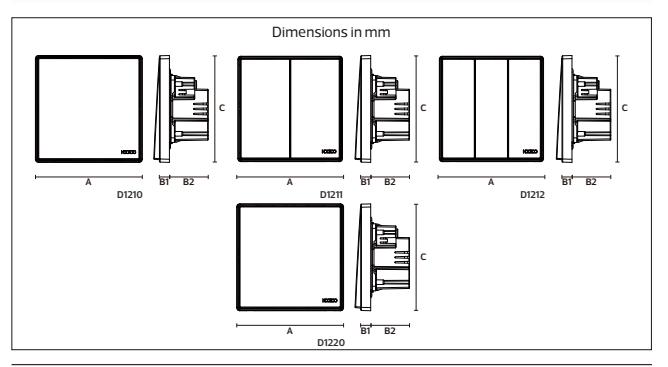

### NCORCO ®

#### WWW.MESHKATI.SA

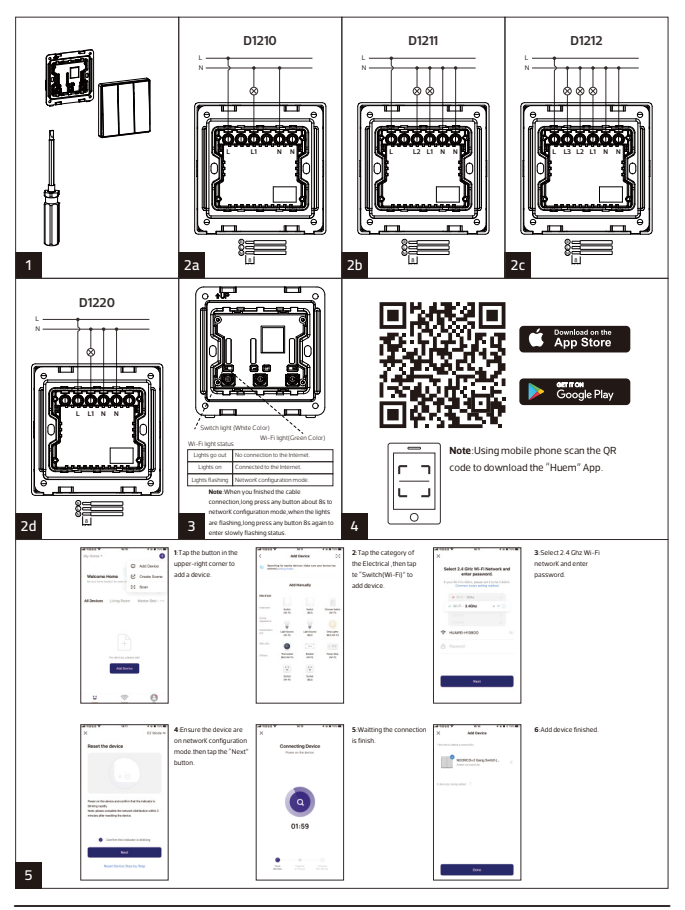